### # DETAILS 1 LOGIN TO THE PORTAL • Open www.shramikkalyan.indianrailways.gov.in • Enter Username and Password. Select Sign-In as Railway Authority. Click Sign-In button. **VERIFICATION OF CONTRACTOR** 2 • Login to the portal (as per steps at 1 above) • In the menu on left side, click on **Contractor** → **Contractor Verification** (*The page will list all unverified contractors under user's zone/division/department*) • If user is the same LOA issuing authority as chosen by contractor then an **Edit** Button will appear against the contractor entry. Click the **Edit** button to open Edit dialog box, change the **Status** and click **Save** • If user is not the LOA issuing authority then they can only see details of the unverified contractor by clicking the **View** button NOTE • Details of contractors can be modified by clicking on **Edit** button (mobile number, landline number, PAN, Aadhar, Email and PF number) • PAN cannot be changed after contractor has been verified. • Mobile number, PAN, Aadhar number, Email address and PF registration number are unique for each contractor. • Contractor **Status** (verified/rejected) can be changed one-time only. **CHANGING VERIFIED CONTRACTOR'S DETAILS** 3 • Login to the portal (as per steps at 1 above) • In the menu on left side, click on **Contractor** → **Verified Contractor Management** • Enter PAN of verified contractor and click **Show** button • Click Edit button to modify editable details of the contractor • Click **Change Password** button to change login password of contractor **CHECKING LIST OF VERIFIED CONTRACTORS** 4 • Login to the portal (as per steps at 1 above) • In the menu on left side, click on **Contractor > Verified Contractors** • The page will show list of all verified contractors as per user's zone/division/department 5 **VERIFICATION OF LOA** • Login to the portal (as per steps at 1 above) • In the menu on left side, click on Letter of Acceptance (LOA) $\rightarrow$ LOA Verification • The page will list all LOAs pending verification under user's zone/division/department. • If user is the same LOA issuing authority as chosen by contractor then **Verify** and **Reject** buttons wil appear for each contractor entry • Click on **Verify/Reject** button **CHECKING LIST OF VERIFIED LOAs** 6 • Login to the portal (as per steps at 1 above) • In the menu on left side, click on Letter of Acceptance (LOA) → Verified LOAs • The page will show list of all LOAs verified under user's zone/division/department **CHANGING VERIFIED LOA DETAILS** 7 • Login to the portal (as per steps at 1 above) • In the menu on left side, click on **Letter of Acceptance (LOA)** → **Edit Verified LOA** • The page will show list of all LOAs verified by the user • Click the Edit button, change details as desired and click Submit button WAGES SHEET FOR ANY LOA 8

## STEP BY STEP PROCESS FOR RAILWAY AUTHORITY MODULE

|    | Login to the portal (as per steps at 1 above)                                                                                                    |
|----|----------------------------------------------------------------------------------------------------|
|    | • In the menu on left side, click on <b>Reports</b> → <b>Workman Wages</b>                                                                                                    |
|    | • Select LOA number from the drop-down list.                                                                                                    |
|    | • Some filters are provided to select LOA number like Zone, Division, Department, Contractor,                                                                                  |
|    | Period (month - year), Bank Deposit date and PF Deposit date.                                                                                                    |
|    | • Click the Show button.                                                                                                    |
|    | • The generated report can be copied, printed and downloaded in various formats like CSV,                                                                                      |
| 9  | FNGAGED WORKMAN LIST FOR ANY LOA                                                                                                    |
| ,  | • Login to the nortal (as per stens at 1 above)                                                                                                    |
|    | • In the menu on left side click on <b>Reports</b> $\rightarrow$ <b>Engaged Workman List</b>                                                                                   |
|    | <ul> <li>Select I 0.4 number from the dron-down list</li> </ul>                                                                                                    |
|    | • Some filters are provided to select IOA number like Zone Division Department &                                                                                               |
|    | Contractor                                                                                                    |
|    | <ul> <li>Click the Show button</li> </ul>                                                                                                    |
|    | <ul> <li>The generated report can be conjed printed and downloaded in various formats like CSV</li> </ul>                                                                      |
|    | PDF and Excel.                                                                                                    |
| 10 | CREATING NEW ADMINISTRATOR LOGIN FOR ZONE/DIVISION/DEPARTMENT                                                                                                    |
|    | • Login to the portal (as per steps at 1 above)                                                                                                    |
|    | • In the menu on left side, click on <b>Administration → Railway Authority Account Creation</b>                                                                                |
|    | • Select User Level, Division, Department and Designation of the new Railway Authority A/c                                                                                     |
|    | • Choose whether the new Railway Authority A/c should be immediately activated or not                                                                                          |
|    | using <b>Activate User</b> checkbox.                                                                                                    |
|    | • Choose whether the new Railway Authority A/c can verify contractors or not using Can                                                                                         |
|    | Verify Contractor checkbox.                                                                                                    |
|    | • Choose whether the new Railway Authority A/c can verify LOAs or not using <b>Can Verify</b>                                                                                  |
|    | LOA checkbox.                                                                                                    |
|    | • Choose whether the new Railway Authority A/c can create other Administrator accounts                                                                                         |
|    | himself and whether the latter shall be able to grant viewing or verification privileges.                                                                                      |
|    | NOTE                                                                                                    |
|    | • User Level, Division, Department and Designation must be chosen in that order.                                                                                               |
|    | • It is mandatory to choose <b>Division</b> for Divisional User Level and <b>Department</b> for                                                                                |
|    | Departmental User Level.                                                                                                    |
|    | • As an illustration (1) GM/AGM/SDGM are zonal level posts (2) DRM/ADRM are Divisional level posts (2) DCCTE (CCE /Dx CCTE are Departmental level /UO division (CCE dont next) |
|    | (A) Sr DSTE / ASTE are Departmental level / XXX division / S&T dept. Posts                                                                                                    |
|    | • The Designation field contains only those designations against which a Railway Authority                                                                                     |
|    | Account has not been created already                                                                                                    |
|    | CHECKING LIST OF ADMINISTRATOR ACCOUNTS. ADMINISTRATOR ACCOUNT                                                                                                    |
| 11 | MANAGEMENT                                                                                                    |
|    | • Login to the portal (as per steps at 1 above)                                                                                                    |
|    | • In the menu on left side, click on Administration $\rightarrow$ Railway Authority Account                                                                                    |
|    | Management                                                                                                    |
|    | • Click <b>Change Password</b> button corresponding to Administrator whose password is to be                                                                                   |
|    | changed.                                                                                                    |
|    | • Enter new password and confirm it, press OK.                                                                                                    |
|    | • Click <b>Enable</b> or <b>Disable</b> button to enable/disable an Administrator.                                                                                             |
|    | • Administrator privileges can be modified using the controls under the <b>Privileges</b> column.                                                                              |
|    | • If user is disabled, mobile/email can be deleted                                                                                                    |
|    | <ul> <li>Before enabling a user, mobile/email have to be provided</li> </ul>                                                                                                   |
| 12 | CHECKING ADMINISTRATOR SELF PROFILE                                                                                                    |

|    | <ul> <li>Login to the portal (as per steps at 1 above)</li> </ul>                                        |
|----|----------------------------------------------------------------------------------------------------|
|    | • In the menu on left side, click on <b>My Profile</b>                                                   |
|    | The user can see his Level, Domain and Privileges.                                                       |
| 13 | MINIMUM WAGE ENTRY (only for designated Railway Board user)                                              |
|    | • Login to the portal (as per steps at 1 above)                                                          |
|    | <ul> <li>In the menu on left side, click on Administration → Minimum Wage</li> </ul>                     |
|    | <ul> <li>Select Period and click Show button</li> </ul>                                                  |
|    | • The system allows entry of minimum wages for the selected period if it is absent in the                |
|    | system                                                                                                   |
|    | • If minimum wages for the selected period is present in the system, it is displayed. The                |
|    | Revise button may be clicked to modify any particular minimum wage entry                                 |
| 14 | FEEDBACK REGISTRATION                                                                                    |
|    | • Login to the portal (as per steps at 1 above)                                                          |
|    | • In the menu on left side, click on <b>Feedback</b>                                                     |
|    | • Enter any new feedback in the description section and click <b>Submit</b> button.                      |
|    | • Additionally, this page lists previously registered feedbacks. Detailed information                    |
|    | pertaining to any specific feedback can be seen by clicking the <b>Feedback ID</b> or <b>Description</b> |

# **SCREENSHOTS**

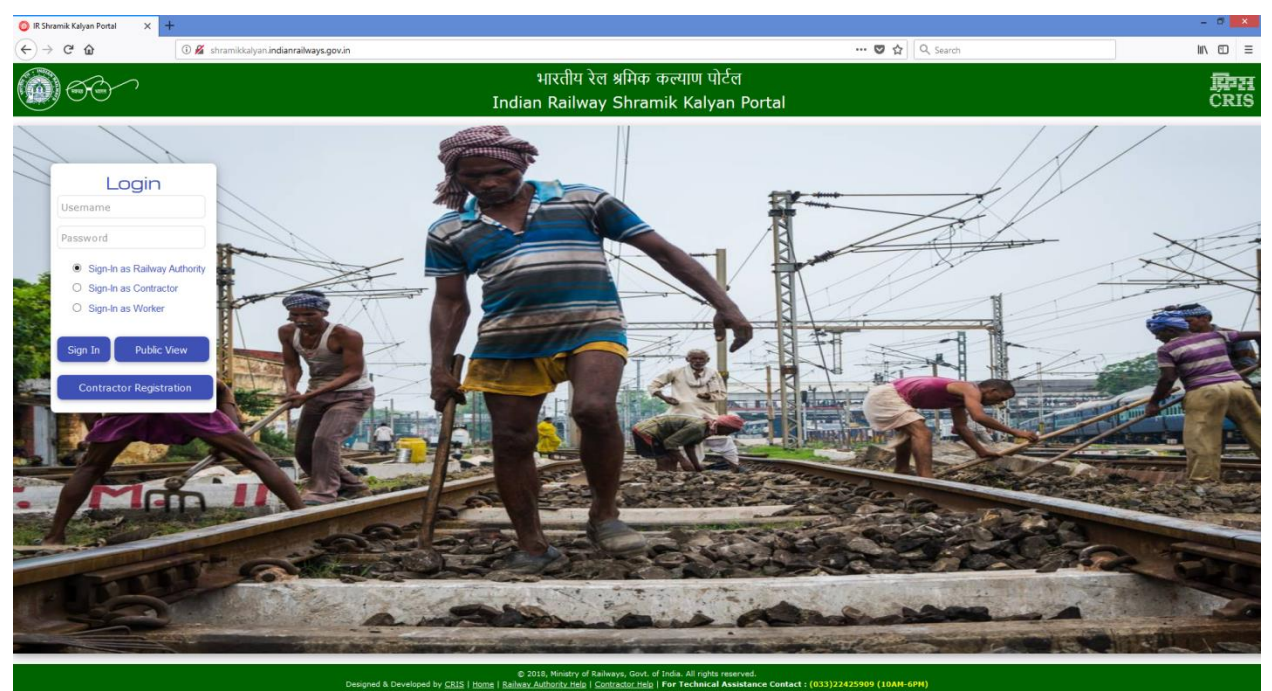

### Figure 1 – Main Page

### INDIAN RAILWAY SHRAMIK KALYAN PORTAL

| Indian Railway Shramik Kalyan Portal         Contractor Registration         Firm's Name         Name         Address         State         Select         V         Indian Railway Shramik Kalyan Portal                                                                                                    | C A                                  | www.shramikkalvan.indianrailwavs.g | ov.in/contractor/ContractorRegn.isp |                                     |                                   | 💟 🏠 🔍 Search                                          |          |
|----------------------------------------------------------------------------------------------------|--------------------------------------|------------------------------------|-------------------------------------|-------------------------------------|-----------------------------------|-------------------------------------------------------|----------|
| Contractor Registration         Firm's Name"         Firm's Name"         Name"         Address"         Address"         State"         Select         I D-digt moble number         I D-digt moble number                                                                                  | 00                                   |                                    | s<br>Indian                         | भारतीय रेल श्रमिक<br>I Railway Shra | रु कल्याण पोर्टल<br>amik Kalyan P | lortal                                                | EP<br>CR |
| Firm's Name"   Name"   Name"   Address"   Address"   State"   Select   I D-digt moble number   1 D-digt moble number   I D-digt moble number   I D-digt moble number | Contractor Registra                  | ation                              |                                     |                                     |                                   |                                                       | - (      |
| Name" Father's Name   Address" PIN Code."   6-digt PIN   State" Select   V REP5 ID   Moble Number 10-digt moble number   10 digt moble number Landine   PAN No." 10 digt moble number   10 digt SAN Addra No.   EPFO Regn. No. OR   OR Select   V Email   LOA No. & Date" Zone" Select ×   Department Select ×   Loa Instructure Loa Instructure                                                                                                    | Firm's Name                          |                                    |                                     |                                     | Firm's Reg. No.                   |                                                       |          |
| Address*     PIN Code."     6-digt PIN       State*     Select     IREPS ID       Mobile Number*     10-digt mobile number     Landine       PAN No.*     10 chars PAN     Addra No.       10 chars PAN     OR Select     Email       EPFO Regn. No.     OR Select     Email       LOA No. & Abdre     Cick     Authonity       Zone*     Select ×     Division*                                                                                                    | Name"                                |                                    |                                     |                                     | Father's Name                     |                                                       |          |
| State"     Select     v     IREPS ID       Mobie Number     10-digt mobile number     Landine       PAN No."     10 chars PAN     Aadhar No.       12-digt Aadhar     12-digt Aadhar       EPFO Regn. No.     O.R. Select     Email       LOA No. & Date"     Click     Authority       Zone" Select v     Division" Select v                                                                                                    | Address*                             |                                    |                                     |                                     | PIN Code."                        | G-digit PIN                                           |          |
| Mobile Number     10-digit mobile number     Landine       PAN No.*     10 chars PAN     Adhar No.     12-digit Aadhar       EPFO Regn. No.     OR     Select     Email       LOA No. & Date*     Cick     Authority     Zone*                                                                                                    | State <sup>*</sup> S                 | ielect v                           |                                     |                                     | IREPS ID                          |                                                       |          |
| PAN No."     10 chars PAN     Aadhar No.     12-digit Aadhar       EPFO Regn. No.     OR     Select     Email       LOA No. & Date"     Click     Authority     Zone" Select v                                                                                                    | Mobile Number*                       | L0-digit mobile number             |                                     |                                     | Landline                          |                                                       |          |
| EPFO Regn. No. OR Select v Email                                                                                                    | PAN No.                              | LO chars PAN                       |                                     |                                     | Aadhar No.                        | 12-digit Aadhar                                       |          |
| LOA No. & Date" Click Authority Zone" Select v Department Select v                                                                                                    | EPFO Regn. No.                       |                                    | OR Select                           | v                                   | Email                             |                                                       |          |
| Parents No Standard LoA Territor Authority <sup>1</sup> Calact u                                                                                                    | LOA No. & Date"                      |                                    | Click                               |                                     | Authority                         | Zone" Select V Division" Select V Department Select V |          |
| Browse No the selected.                                                                                                    | E                                    | Browse No file selected.           |                                     |                                     |                                   | LoA Issuing Authority* Select 👻                       |          |
| Login Detals-<br>Password Re-enter Password Submit                                                                                                    | ogin Details<br>assword <sup>*</sup> | Re-enter Password*                 |                                     |                                     |                                   | Submit                                                |          |

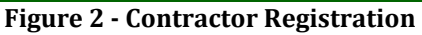

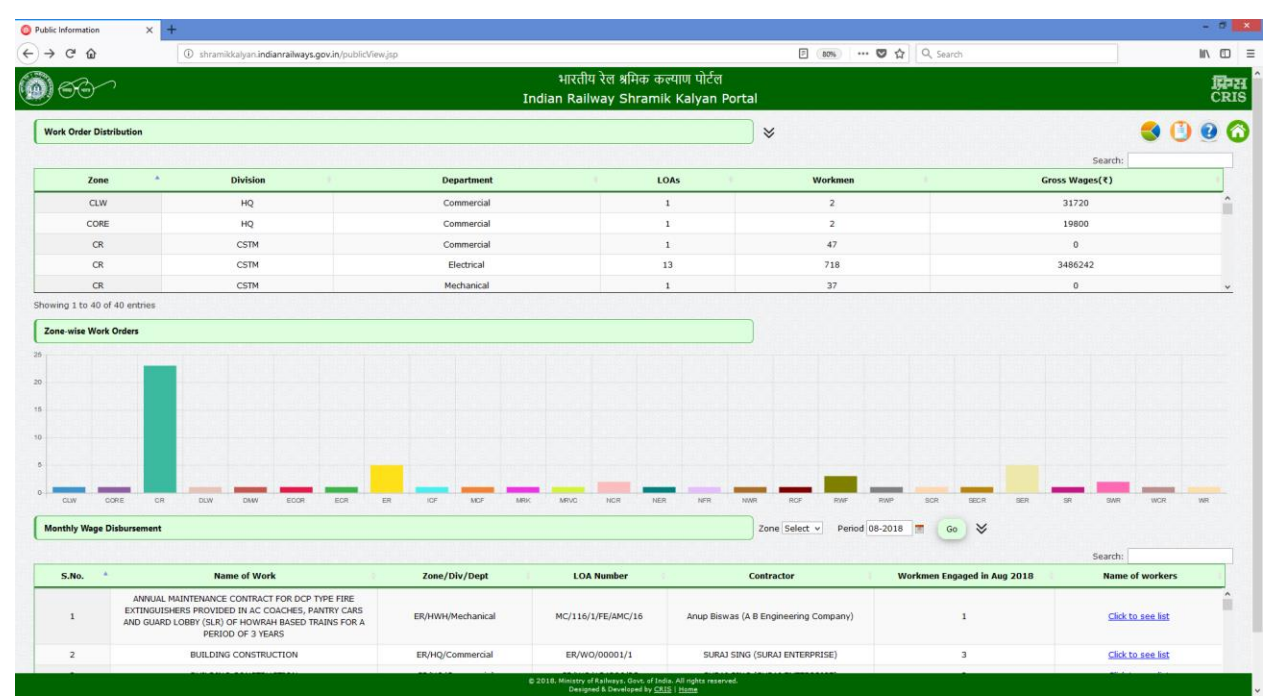

**Figure 3 - Public View** 

### INDIAN RAILWAY SHRAMIK KALYAN PORTAL

| 🗿 IR Shramik Kalyan Portal 🛛 🗙 🕂             |                                                                        |              |            |            |                    |            |   |        | - 8          | ×         |
|----------------------------------------------|------------------------------------------------------------------------|--------------|------------|------------|--------------------|------------|---|--------|--------------|-----------|
|                                              | hramikkalyan <b>indianrailways.gov.in</b> /Administrator/AdminHome.jsp | 😇 🏠 🔍 Search |            |            |                    |            |   | lir\ C | ≡ כ          |           |
| 60                                           | भारतीय रेल श्रमिक कल्याण पोर्टल<br>Indian Railway Shramik Kalyan F     | r<br>Portal  |            |            |                    |            |   |        | 冝<br>CF      | ⊒H<br>SIS |
| Home<br>Contractor                           | Home                                                                   |              |            |            |                    |            |   |        |              |           |
| Letter of Acceptance (LOA)<br>Administration | O Contractor verifications pending                                     | 0            | Work Orde  | rs & Wages |                    |            |   |        |              |           |
| Reports                                      | 1 LOA verifications pending                                            | •            | Contractor | s          |                    |            |   |        |              |           |
| Feedback<br>My Profile                       | Verified Contractors                                                   |              | ER         | HQ         | Department         | Registered | 1 | 0      | Pending<br>0 |           |
| Logout                                       |                                                                        |              | ER         | HWH        | Engineering(Civil) | 3          | 3 | 0      | 0            |           |
|                                              |                                                                        |              | ER         | HWH        | Mechanical         | 3          | 2 | 0      | 0            |           |
|                                              | 12 KM                                                                  |              |            |            |                    |            |   |        |              |           |
|                                              |                                                                        |              |            |            |                    |            |   |        |              |           |
|                                              | © 2018 Ministry of Reiburye Cost of India. All rights rate             | erved        |            |            |                    |            |   |        | (            | 1         |

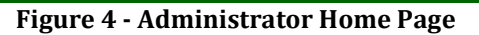

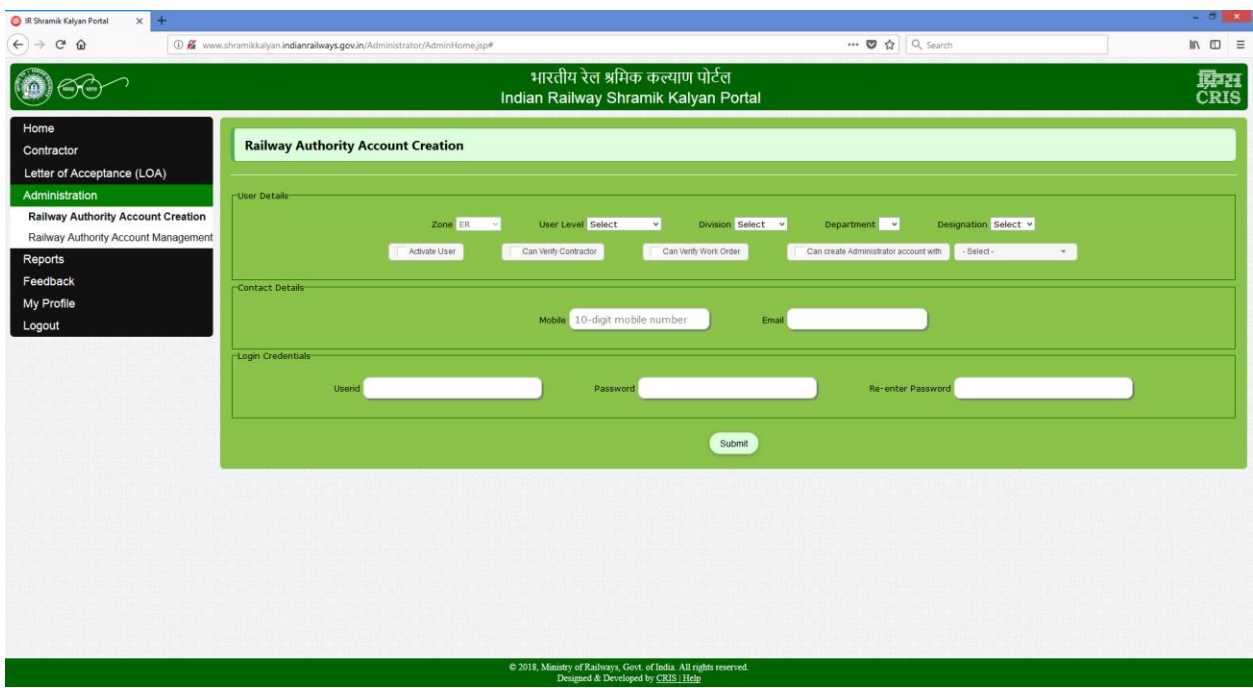

Figure 5 - Administrator Account Creation

| 🗿 IR Shramik Kalyan Portal 🛛 🗙 🕂                                |             |                            |                        |                 |                                             |                                                                                                    |                                        |                              |                 | - 8     |
|-----------------------------------------------------------------|-------------|----------------------------|------------------------|-----------------|---------------------------------------------|----------------------------------------------------------------------------------------------------|----------------------------------------|------------------------------|-----------------|---------|
| ← → Ĉ ŵ 0 www.s                                                 | hramikkalya | n.indianrailways.gov.in/Ac | Iministrator/AdminHome | jsp#            |                                             | •                                                                                                  | ······································ | , Search                     |                 | III\ 🖸  |
| 66                                                              |             |                            |                        | भार<br>Indian F | तीय रेल श्रमिक कल्याप<br>Railway Shramik Ka | ग पोर्टल<br>Iyan Portal                                                                            |                                        |                              |                 | CRI     |
| Home<br>Contractor                                              | Rai         | ilway Authority A          | Account Manage         | ment            |                                             |                                                                                                    |                                        |                              |                 |         |
| Administration                                                  | Searc       | h User id                  | 1                      |                 |                                             |                                                                                                    |                                        |                              |                 |         |
| Railway Authority Account Creation<br>Railway Authority Account |             | Rly. Auth. ID              | Level                  | Designation     | Domain                                      | Privileges                                                                                         | Mobile                                 | Email                        | Password Change | Status  |
| Management<br>Reports<br>Feedback<br>My Profile<br>Logout       | 1.          | abcd                       | DEPARTMENTAL           | DME(C&W)        | ER/HWH/Mechanical                           | Contractor Approval WO Approval Create User - View Create User - Approve & View Cannot Create User | 9002022427                             | deepak135gupta@gmail.<br>com | Change Password | Disable |
|                                                                 | 2.          | testhwh                    | DIVISIONAL             | DRM             | ER/HWH                                      | Contractor Approval WO Approval Create User - View Create User - Approve & View Cannot Create User |                                        |                              | Change Password | Disable |
|                                                                 | 3.          | eradmin                    | ZONAL                  | GM              | ER                                          | Contractor Approval WO Approval Create User - View Create User - Approve & View Cannot Create User |                                        |                              | Change Password | You!    |
|                                                                 | 4,          | testsdah                   | DIVISIONAL             | DRM             | ER/SDAH                                     | Contractor Approval W0 Approval Create User - View Create User - Approve & View Cranto Create User |                                        |                              | Change Password | Disable |

Figure 6 - Administrator Account Management

| 🔘 IR Shramik Kalyan Portal 🛛 🗙 🕂                                                                                  | H-          |                                  |                                  |                       |                                                    |                      |              |                  |        | - 8 ×  |
|----------------------------------------------------------------------------------------------------|-------------|----------------------------------|----------------------------------|-----------------------|----------------------------------------------------|----------------------|--------------|------------------|--------|--------|
| (←) → C* @                                                                                                    | () www.shri | amikkalyan. <b>indianrailway</b> | s.gov.in/Administrator/AdminHome | jsp#                  |                                                    |                      | 🛛 🏠 🔍 Search |                  |        | ₩\ © ≡ |
| 60                                                                                                    |             |                                  |                                  | भारतीय<br>Indian Rail | ा रेल श्रमिक कल्याण पोर्टल<br>way Shramik Kalyan F | ন<br>Portal          |              |                  |        | CRIS   |
| Home<br>Contractor<br>Letter of Acceptance (LOA)<br>Administration<br>Reports<br>Feedback<br>My Profile<br>Logout | )           | Feedback Reg                     | gistration                       |                       |                                                    |                      |              |                  |        |        |
|                                                                                                    |             |                                  |                                  |                       |                                                    |                      |              |                  |        |        |
|                                                                                                    | 500         | S.No.                            | Feedback ID                      | Regd. By              | Regd. On                                           | Description          | LOA          | Updated On       | Status |        |
|                                                                                                    |             | 1                                | 1                                | GM (ER)               | 13-09-2018 12:24                                   | dghiibnbm,kjyugolk,m |              | 13-09-2018 12:24 | open   | _      |
|                                                                                                    |             |                                  |                                  |                       |                                                    |                      |              |                  |        |        |
|                                                                                                    |             |                                  |                                  | 6 2018 Maximu         | a Roburg Kan Alada Malada ya                       | nnd                  |              |                  |        |        |
|                                                                                                    |             |                                  |                                  | Desi                  | gned & Developed by CRIS   Help                    |                      |              |                  |        |        |

Figure 7 – Feedback Registration

| O IR Shramik Kalyan Portal × +                                                       |                                 |                                                   |                                        |              |            | - ð ×       |  |  |  |  |  |
|--------------------------------------------------------------------------------------|---------------------------------|---------------------------------------------------|----------------------------------------|--------------|------------|-------------|--|--|--|--|--|
|                                                                                      | ramikkalyan. <b>indianrai</b> l | ways.gov.in/Administrator/AdminHome.jsp#          | 🖻                                      | ✿ Q Search   |            | lin (D) =   |  |  |  |  |  |
| ि भारतीय रेल श्रमिक कल्याण पोर्टल<br>Indian Railway Shramik Kalyan Portal            |                                 |                                                   |                                        |              |            |             |  |  |  |  |  |
| Home<br>Contractor                                                                   | Minimum                         | Wages                                             |                                        |              |            | Î           |  |  |  |  |  |
| Letter of Acceptance (LOA)<br>Administration<br>Railway Authority Account Management | Period 01-APR                   | -19 to 30-SEP-19 V Show                           |                                        |              |            |             |  |  |  |  |  |
| Minimum Wages                                                                        | WO Area                         | Employment Type                                   | Skill Type                             | Minimum Wage | Valid From | Valid Upto  |  |  |  |  |  |
| Reports                                                                              | с                               | Goods/Sheds/Parcel Office/Docks/Ports/Godowns etc | NA                                     |              | 01-APR-19  | 30-SEP-19   |  |  |  |  |  |
| My Profile                                                                           | в                               | Goods/Sheds/Parcel Office/Docks/Ports/Godowns etc | NA                                     |              | 01-APR-19  | 30- SEP- 19 |  |  |  |  |  |
| Logout                                                                               | A                               | Goods/Sheds/Parcel Office/Docks/Ports/Godowns etc | NA                                     |              | 01-APR-19  | 30-SEP-19   |  |  |  |  |  |
|                                                                                      | В                               | Infrastructure Construction & Maintenance         | Semi-Skilled/Unskilled Supervisory     |              | 01-APR-19  | 30-SEP-19   |  |  |  |  |  |
|                                                                                      | А                               | Infrastructure Construction & Maintenance         | Semi-Skilled/Unskilled Supervisory     |              | 01-APR-19  | 30- SEP- 19 |  |  |  |  |  |
|                                                                                      | с                               | Infrastructure Construction & Maintenance         | Skilled                                |              | 01-APR-19  | 30-SEP-19   |  |  |  |  |  |
|                                                                                      | В                               | Infrastructure Construction & Maintenance         | Skilled                                |              | 01-APR-19  | 30-SEP-19   |  |  |  |  |  |
|                                                                                      | А                               | Infrastructure Construction & Maintenance         | Skilled                                |              | 01-APR-19  | 30-SEP-19   |  |  |  |  |  |
|                                                                                      | с                               | Infrastructure Construction & Maintenance         | Clerical                               |              | 01-APR-19  | 30-SEP-19   |  |  |  |  |  |
|                                                                                      | В                               | Infrastructure Construction & Maintenance         | Clerical                               |              | 01-APR-19  | 30-SEP-19   |  |  |  |  |  |
|                                                                                      | A                               | Infrastructure Construction & Maintenance         | Clerical                               |              | 01-APR-19  | 30-SEP-19   |  |  |  |  |  |
|                                                                                      | с                               | Infrastructure Construction & Maintenance         | Highly Skilled                         |              | 01-APR-19  | 30-SEP-19   |  |  |  |  |  |
|                                                                                      |                                 | © 2018. Ministry of Railways                      | . Govt. of India. All rights reserved. |              |            | •           |  |  |  |  |  |

Figure 8 – Minimum Wage Entry

| O R Shramik Kalyan Potal X +                                                         |               |                                                        |                                                                |              |            |             |  |  |  |  |  |
|--------------------------------------------------------------------------------------|---------------|--------------------------------------------------------|----------------------------------------------------------------|--------------|------------|-------------|--|--|--|--|--|
| ← → C <sup>a</sup>                                                                   |               | ₩\ 🖸 🗏                                                 |                                                                |              |            |             |  |  |  |  |  |
| अप्रतीय रेल श्रमिक कल्याण पोर्टल     Indian Railway Shramik Kalyan Portal            |               |                                                        |                                                                |              |            |             |  |  |  |  |  |
| Home<br>Contractor                                                                   | Minimum       | Wages                                                  |                                                                |              |            | Î           |  |  |  |  |  |
| Letter of Acceptance (LOA)<br>Administration<br>Railway Authority Account Management | Period 01-OCT | F-18 to 31-MAR-19 V Show                               |                                                                |              |            |             |  |  |  |  |  |
| Minimum Wages                                                                        | WO Area       | Employment Type                                        | Skill Type                                                     | Minimum Wage | Valid From | Valid Upto  |  |  |  |  |  |
| Reports                                                                              | с             | Goods/Sheds/Parcel Office/Docks/Ports/Godowns etc      | NA                                                             | 373 Revise   | 01-OCT-18  | 31-MAR-19   |  |  |  |  |  |
| My Profile                                                                           | A             | Goods/Sheds/Parcel Office/Docks/Ports/Godowns etc      | NA                                                             | 558 Revise   | 01-OCT-18  | 31-MAR-19   |  |  |  |  |  |
| Logout                                                                               | в             | Goods/Sheds/Parcel Office/Docks/Ports/Godowns etc      | NA                                                             | 466 Revise   | 01-OCT-18  | 31-MAR-19   |  |  |  |  |  |
|                                                                                      | в             | Infrastructure Construction & Maintenance              | Skilled                                                        | 617 Revise   | 01-OCT-18  | 31-MAR-19   |  |  |  |  |  |
|                                                                                      | A             | Infrastructure Construction & Maintenance              | Skilled                                                        | 679 Revise   | 01-OCT-18  | 31-MAR-19   |  |  |  |  |  |
|                                                                                      | с             | Infrastructure Construction & Maintenance              | Clerical                                                       | 527 Revise   | 01-OCT-18  | 31-MAR-19   |  |  |  |  |  |
|                                                                                      | в             | Infrastructure Construction & Maintenance              | Clerical                                                       | 617 Revise   | 01-OCT-18  | 31-MAR-19   |  |  |  |  |  |
|                                                                                      | A             | Infrastructure Construction & Maintenance              | Clerical                                                       | 679 Revise   | 01-OCT-18  | 31-MAR-19   |  |  |  |  |  |
|                                                                                      | с             | Infrastructure Construction & Maintenance              | Highly Skilled                                                 | 617 Revise   | 01-OCT-18  | 31-MAR-19   |  |  |  |  |  |
|                                                                                      | в             | Infrastructure Construction & Maintenance              | Highly Skilled                                                 | 679 Revise   | 01-OCT-18  | 31-MAR-19   |  |  |  |  |  |
|                                                                                      | с             | Infrastructure Construction & Maintenance              | Skilled                                                        | 527 Revise   | 01-OCT-18  | 31-MAR-19   |  |  |  |  |  |
|                                                                                      | А             | Infrastructure Construction & Maintenance              | Semi-Skilled/Unskilled Supervisory                             | 617 Revise   | 01-OCT-18  | 31-MAR-19   |  |  |  |  |  |
|                                                                                      | в             | Infrastructure Construction & Maintenance              | Semi-Skilled/Unskilled Supervisory                             | 527 Revise   | 01-OCT-18  | 31-MAR-19   |  |  |  |  |  |
|                                                                                      | A             | Infrastructure Construction & Maintenance              | Highly Skilled                                                 | 738 Reviee   | 01-OCT-18  | 31-MAR-19 * |  |  |  |  |  |
|                                                                                      |               | © 2018, Ministry of Railways, Ge<br>Designed & Develop | vt. of India. All rights reserved.<br>ed by <u>CRIS   Help</u> |              |            | l i         |  |  |  |  |  |

Figure 9 – Minimum Wage Modification